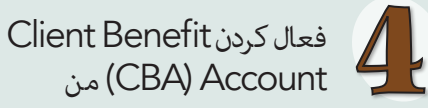

- ایمیل تائید را چک کنید.
- www.WashingtonConnection.org
  مراجعه کنید.
- از منوی کش شدنی ورود به سیستم در بالای وبسایت، گزینه Access Your Account را انتخاب کنید. با آی دی کاربری SAW که برای ثبت نام در CBA تان استفاده می شود وارد شوید.
- Access Client Benefit Account Information را در صفحه Summary انتخاب کنید.
- از کُد فعال سازی درج شده در ایمیل استفاده کنید. همچنین از آی دی مشتری DSHS و کُد پستی مسکونی خود استفاده کنید.
  - بالای دکمه Next کلیک کنید.
- شما پیام فعال سازی حساب را در Washington Connection دریافت خواهید کرد. روی پیوند خروج در گوشه بالا سمت راست کلیک کنید.

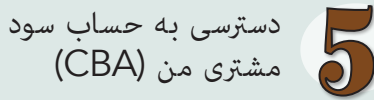

- Login در صفحه Access Your Account در صفحه Access Your Account در بالای وب سایت Washington Connection کلیک کنید.
  - آی دی و رمز عبور را وارد کنید.
    - بالای **Submit** کلیک کنید.
  - این شما را وارد صفحه اصلی تان می کند. روی دکمه My CBA در منوی کش شونده My Account
     کلیک کنید.
- Client Benefit Account Notice (اعلامیه حساب سود مشتری) را بخوانید. برای مشاهده اطلاعات اولیه در مورد پرونده تان روی Accept کلیک کنید.

شما می توانید به حساب سود مشتری تان در این وب سایت رایگان و ایمن بصورت شبانه روزی دسترسی داشته باشید.

ومات مهمی که ممکن است برای ایجاد و فعال کردن CBA (فقط برای استفاده شخصی شما) نیاز داشته باشید.

آی دی کاربر \_\_\_\_\_ کُد تائیدیه \_\_\_\_\_ شماره هویت مشتری \_\_\_\_\_ کُد فعال سازی \_\_\_\_\_\_ دیگر \_\_\_\_\_\_

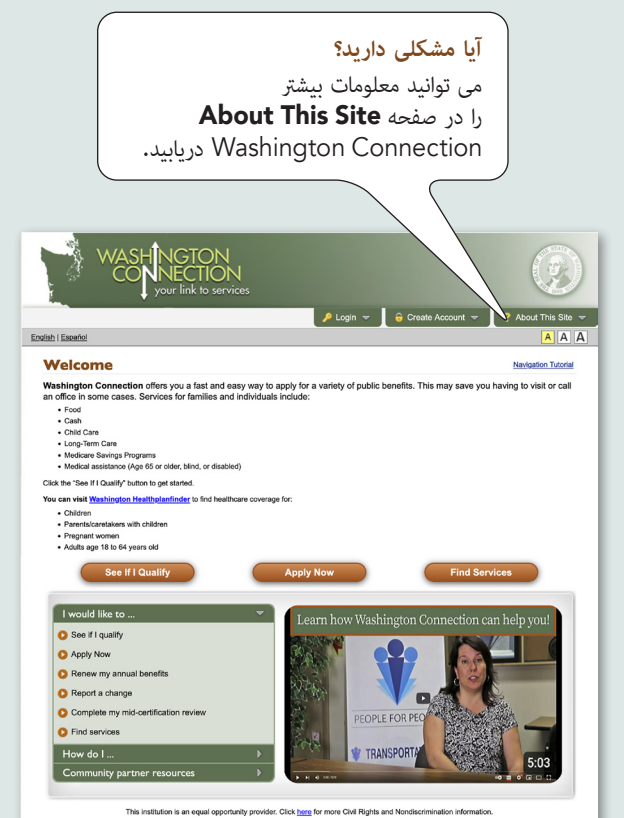

DSHS 22-1479 DA (Rev. 3/25) Dari

در وقت صرفه جویی کنید! به کمک هزینه های دولتی بصورت آنلاین دسترسی پیدا کنید

حساب کمک هزينه مشترى

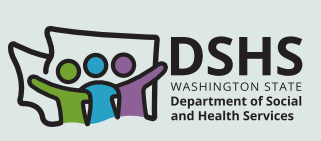

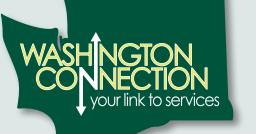

7/24 دسترسی به:

✓ کمک هزینه های فعلی
 ✓ سوابق کمک هزینه ها
 ✓ اسناد تحویل داده شده
 ✓ تاریخ های مهم

✓ لینک دسترسی به بیلانس کارت EBT و درخواست های تبدیلی ✓ بررسیهای میان تصدیقنامه شما

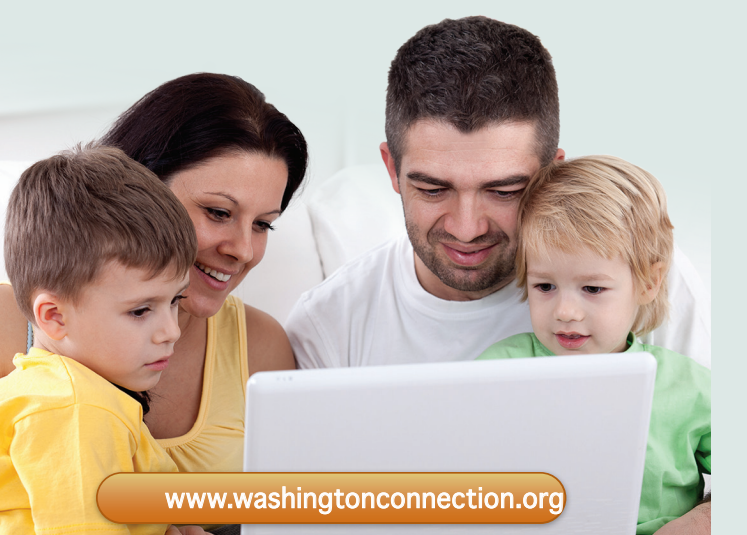

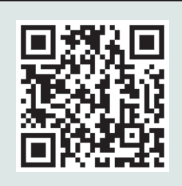

گد QR را اسکن کنید دا ده QR را اسکن مراجعه نمایید تا برای غذا، یول نقد، کمک هزینه مراقبت از طفل، Classic Medicaid و موارد دیگر درخواست دهید.

آیا می خواهید در وقت صرفه جویی کنید؟

در اینجا مراحل یک راه سریع، آسان و ایمن برای دسترسی به معلومات حساب کمک هزینه های DSHS شما آمده است.

> قبل از شروع، نیاز به موارد ذیل خواهید داشت:

- دسترسی به انترنت
  - حساب ایمیل
- شماره هویت مشتری DSHS
- دانستن کُد پستی محل مسکونی تان
- است المحابق المحابق ا محابق المحابق الم محابق المحابق المحابق المحابق المحابق المحابق المحابق المحابق المحابق المحابق المحابق المحابق المحابق المحابق المحابق المحابق المحابق المحابق المحابق المحابق المحابق المحابق المحابق المحابق المحابق المحابق المحابق المحابق المحابق المح
  - DSHS هزينه هاى DSHS:
  - مزایای فعال DSHS در 60 روز گذشته
- \* اگر قبلاً یک حساب Washington Connection SAW فعال کردهاید، به مرحله 3 بروید.

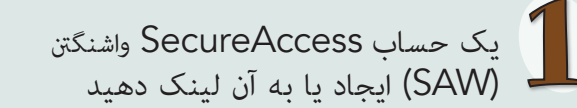

- به www.WashingtonConnection.org مراجعه كنيد.
- در منوی کش شونده Create Account روی دکمه کلیک کنید. Create New Account
- فورم را در صفحه Create a New User Account خانه یری کنید.
  - ابالای دکمه Next کلیک کنید.
  - ایمیل خود را درای کُد تائید دررسی کنید.

\* اگر ایمیل فعالسازی دریافت نکردید، فولدر اسیم/هرزنامه تان را بررسی کنید. اگر از تلیفون هوشمند استفاده نمی کنید، قبل از فعال سازی حساب تان باید وب سايت را ببنديد.

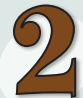

Washington Connection-Linked SAW Account من را فعال کنید

- ایمیل فعال سازی را باز کنید.
- روی لینک مرحله 2 در ایمیل کلیک کنید تا آی دی کاربری شما فعال شود.
- روی پیوند Login کلیک کنید و در صفحه وب وارد شوید New User Account – Confirmation

– دا –

- به بالای وب سایت بروید و صفحه Create Account را انتخاب کنید. دکمه Activate Your Account را انتخاب نماييد.
- آی دی کاربری و کُد تائیدیه که به ایمیل شما ارسال شده است را وارد کنید.
  - روی دکمه Next کلیک کنید.
  - روی دکمه Login کلیک کنید.
- آی دی کاربری، رمز عبور خود را وارد کرده و روی Submit کلیک کنید

وب سایت Washington Connection به زبان های انگلیسی و هسیانیایی موجود است.

حساب SAW مرتبط باWashington Connection شما شروع شده است. شما آماده ادحاد Client Benefit Account تان هستيد.

این یک Client Benefit Account (CBA) ثبت نام کنید

- روی دکمه Access Your Account در منوی کش شونده Login کلیک کنید. با آی دی کاربری و رمز عبور SAW وارد شوید. مرحله تثبیت هویت چند عاملی (MFA) را تکمیل کنید. این هویت شما را تائید می کند. انتخاب کنید تا کُدی در آدرس ایمیل یا شماره موبایل تان دریافت کنید. وقتی این کار انجام شد، سیستم شما را به صفحه Summary مي برد.
- اکنون یک Client Benefit Account دارید. روی لینک در Access Client Benefit Account Information صفحه Summary کلیک کنید.
- مام بخش های فورم ثبت نام را تکمیل کنید. از کُد یستی مسکونی خود و معلومات دقیقی که DSHS در دوسیه دارد استفاده كنىد.
  - روی دکمه Next کلیک کنید.

3

■ ایمیل تان را چک کنید. یک پیام گام بعدی را برای فعال کردن (Client Benefit Account (CBA) شرح خواهد داد.